## 锐思金融数据库

1. 访问数据库登录页面 <u>http://db.resset.com</u>,选择登录框下方的"CARSI 平台登录";

| 號應數應<br>RESSET 专业的研发团队与学术水准为您的 | 的研究和使用提供保障                            |
|--------------------------------|---------------------------------------|
|                                | RESSET 数据库<br>NIXIm                   |
|                                | 登录   用户注册>>   CASSIT平台望录              |
| ●                              | 日日日日日日日日日日日日日日日日日日日日日日日日日日日日日日日日日日日日日 |

2. 输入或选择学校名称:南京工业大学;

## CERNET统一认证与资源共享基础设施CARSI

中国教育和科研计算机网统一认证和资源共享基础设施(CERNET Authentication and Resource Sharing Infrastructure,简称CARSI)是由北京大学 发起的跨机构身份联盟,提供教育科研资源共享服务,简称CARSI资源共享服务。2017年底,作为中国教育和科研计算机网CERNET (China Education and Research Network)基础服务之一开始重点建设,与赛尔网络有限公司一起,面向国内大中小学、教育行政部门和科研机构开放身份认证服务,面向国内外 应用系统支持基于真实身份的资源访问控制。CARSI资源共享服务以Internet2 Shibboleth项目为技术基础,使用统一认证和授权中间件实现中国教育和科研 计算机网CERNET (China Education and Research Network)统一认证和资源共享,详情参见https://www.carsi.edu.cn。 请输入学校名称

| 南京 <u>工业</u> 大学(Narjing Tech University) |    |
|------------------------------------------|----|
| 南京工业大学                                   | 确认 |
|                                          |    |

3、进入机构认证界面,输入智慧南工账号、密码登录即可访问数据库。

| A 京フ業大学<br>NANJING TECH<br>UNIVERSITY |
|---------------------------------------|
| 登录到 spoauth2联盟SPOAuth服务               |
| 账号                                    |
|                                       |
| 密码                                    |
|                                       |
| □ 不保存账号信息                             |
| □ 清除历史授权信息                            |
| 登录                                    |
| CERNET 联邦认证与<br>资源共享基础设施              |
| https://spoauth2.carsi.edu.cn/        |